## Step 1: Navigate to the school website

https://nelson.burnabyschools.ca/

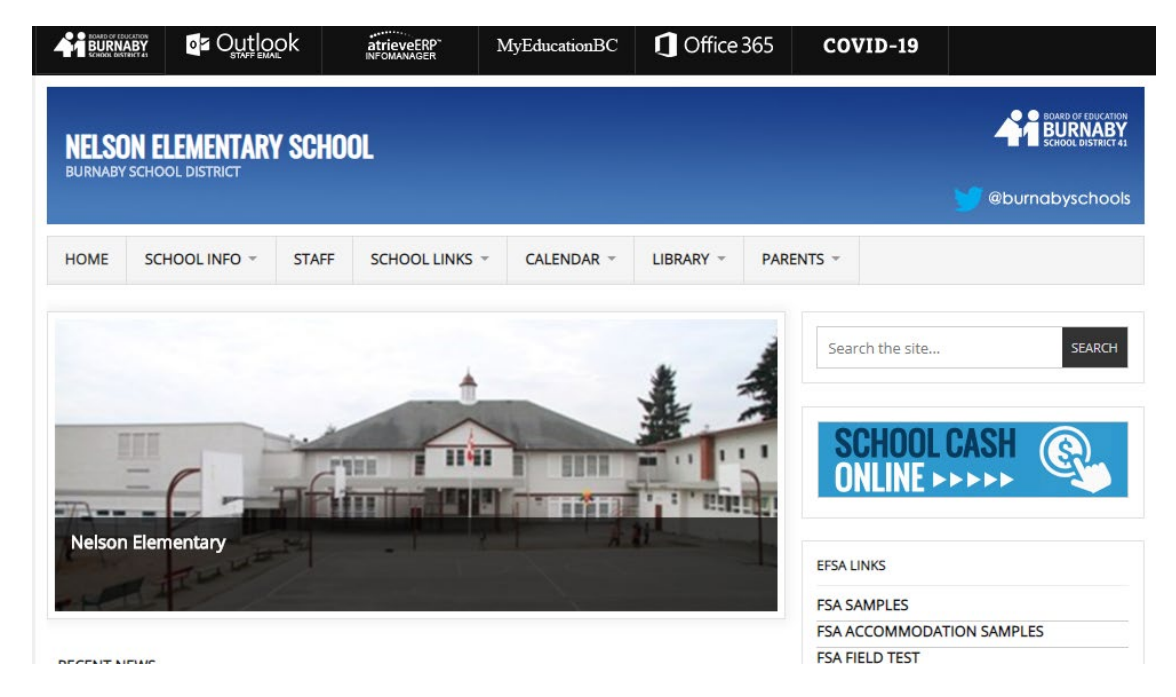

## Step 2: Select Office 365

| rms           | ×   +        |                                                     |
|---------------|--------------|-----------------------------------------------------|
| MyEducationBC | 1 Office 365 |                                                     |
|               |              | BOARD OF EDUCATION<br>BURNABY<br>School District 41 |
|               |              | 💓 @burnabyschools                                   |

## Step 3: Enter student email

studentnumber@edu.burnabyschools.ca ie 123456@edu.burnabyschools.ca

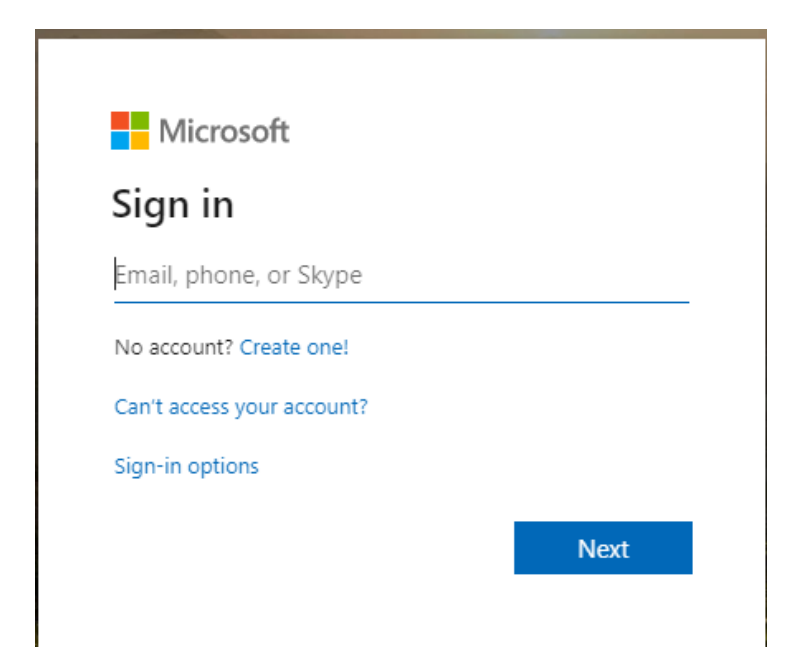

Step 4: Enter student password

Provided by teacher, label on student planner

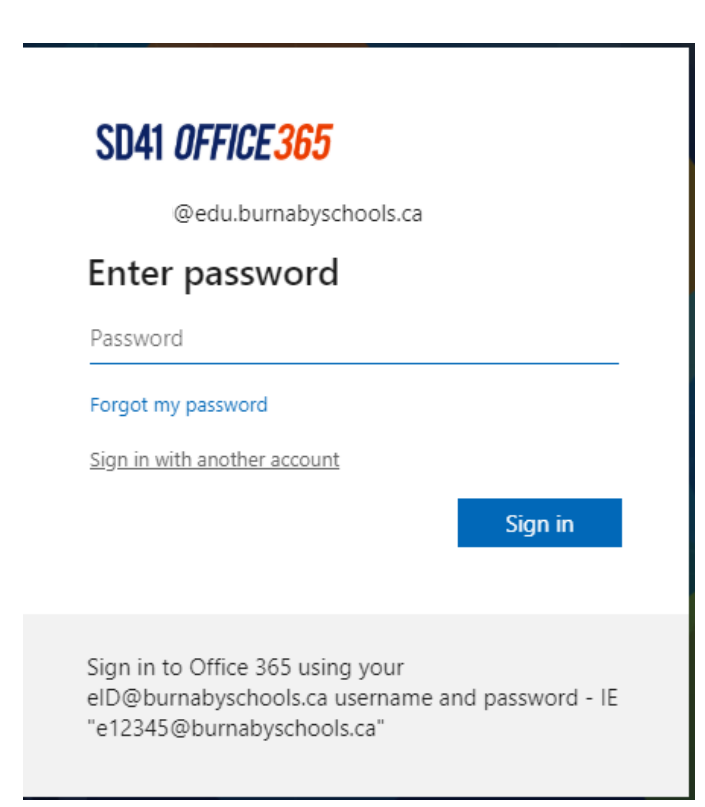

Step 5: You will be taken to the Office 365 home page where you will be able to access any of the software available to you

|                | Office 365  |               |          | ,    | rch   |            |         |            |            |                   | Q (                | ₿? |
|----------------|-------------|---------------|----------|------|-------|------------|---------|------------|------------|-------------------|--------------------|----|
| Good afternoon |             |               |          |      |       |            |         |            |            | Inst              | tall Office $\vee$ |    |
|                | +           |               |          | w    | x     |            | N       | s          | <b>L</b> i | N                 | s 📱                |    |
|                | Start new   | Outlook       | OneDrive | Word | Excel | PowerPoint | OneNote | SharePoint | Teams      | Class<br>Notebook | Sway               |    |
|                | <b>6</b> 22 | $\rightarrow$ |          |      |       |            |         |            |            |                   |                    |    |
|                | Forms       | All apps      |          |      |       |            |         |            |            |                   |                    |    |
|                |             |               |          |      |       |            |         |            |            |                   |                    |    |